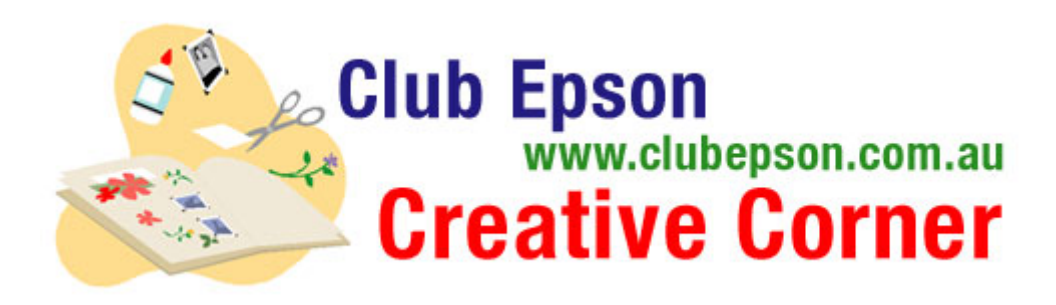

# **Graduation Scrapbook and Patterned Pages**

Whatever the class from grammar school to college, these graduation-themed patterned pages and scrapbook page designs will showcase one of the most important events in a student's life. Be sure to take lots of digital photos of the ceremony and the following celebration to give you lots of options for creating your pages. Download the colour coordinated patterned pages and scrapbook templates FREE from Creative Corner. Add your photos, print and embellish with mementos like the cap tassel or scan the announcement and add to the page and you'll have a scrapbook design that will be treasured for years to come.

#### Materials Suggested:

- Paper: 12 x 12" PremierArt<sup>™</sup> Matte Scrapbook Photo Paper for Epson, Epson Matte Paper Heavyweight (A4) or Epson Double-Sided Matte Paper (A4)
- An Epson Stylus Photo printer

Check if your printer supports the paper suggested on the Epson website: www.epson.com.au

### Patterned pages to download:

These are full pages of themed designs that can be used for wrapping paper, greeting cards, party favours or photo mattes for your favourite adult birthday-themed photos. To print a patterned page - select your choice of background patterns and download. All are documents in jpeg format that can be printed in any size from 4" x 6" to 12" x 12".

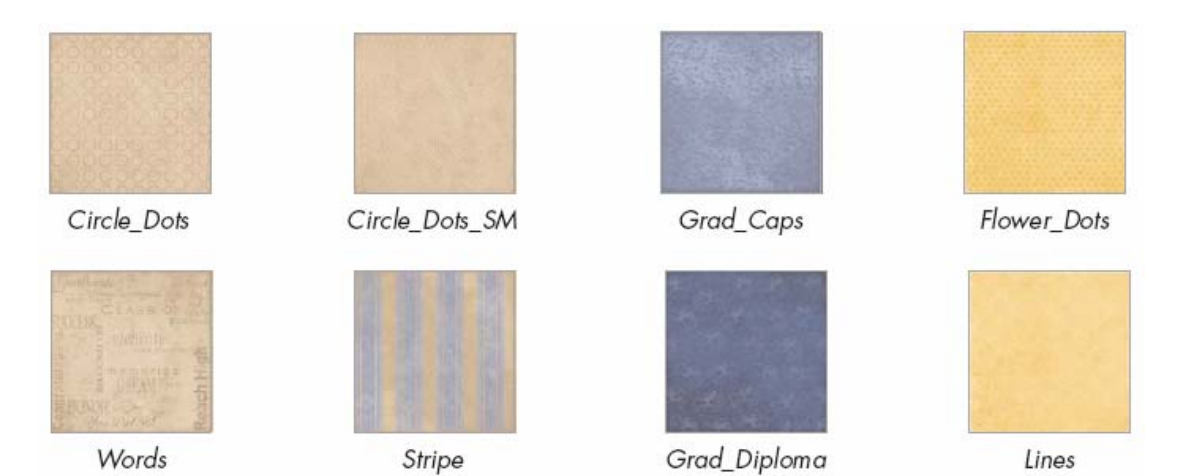

## **Graduation-Themed Patterned Pages:**

Step 1: Click on a favourite pattern to open as a .jpg, or import it into your preferred program. If you want to print 12" x 12" you will need a wide format printer such as the Epson Stylus Photo 1410 (for 12" x 12" edge-to-edge printing), and 12" x 12" PremierArt<sup>™</sup> Matte Scrapbook Photo Paper for Epson.

Step 2: Print your patterned page. Remember to choose the correct paper size and paper type setting in your printer driver.

#### **Graduation-Themed Scrapbook Pages:**

Step 1: Click on the provided background pages to open as .jpgs, or import into your preferred layout or photo editing program.

Note: In order to print the 12" x 12" size page, you will need to use a wide format printer, such as the Epson Stylus Photo 1410 (for 12" x 12" edge-to-edge printing), and 12" x 12" PremierArt<sup>™</sup> Matte Scrapbook Photo Paper for Epson.

Step 2: Open or import the coordinating files and embellishments (in .png format) and add them to your layout. Use the project photo as a guide for your pages. Add your digital photos and crop or size to fit.

Step 3: Personalize your pages with headlines, names and journaling.

Step 4: Your personalizing is complete! Print your pages. Remember to choose the correct paper size and paper type setting in your printer driver.

Step 5: Embellish your pages if desired.

Note: For maximum archivability, we recommend printing your pages onto PremierArt<sup>™</sup> Matte Scrapbook Photo Paper for Epson. Printed with Epson inks and stored in an album, your pages will last up to 200 years, so that all of your efforts can be enjoyed for generations to come.

**TIP:** To change the colour of your background papers to match a colour in your photo, create an adjustment layer in Photoshop or Photoshop Elements. To do this, select the layer or isolate the section you want to change by drawing a marquee around it. Click on the adjustment layer icon in the layer palette and scroll to the Hue/Saturation. A dialog box will appear, use the sliders to change the colour hue and saturation. Play with the sliders until you get the colour desired, select ok.